# **OUTORGA/ REPRESENTANTES LEGAIS**

## REPRESENTANTES

Nesta etapa deve ser indicados os representantes legais da companhia sejam eles, Diretores Estatutários e/ou que tenham Procuração específica.

| dministração da empresa. E nec               | essário ao menos | s um representante para a | outorga. |                       |
|----------------------------------------------|------------------|---------------------------|----------|-----------------------|
| Representantes Legais                        | Outorgante       | Data expiração            | Gr       | upos de representação |
| Usuário padrão<br>Aprovado<br>654.663.229-20 | <b>e</b>         | 28/08/2021                | Dire     | etor 🔹                |
| xptgabjtbygv@dropmail.me                     |                  |                           |          |                       |

Deve preencher as seguintes informações:

#### Nome completo, CPF e e-mail.

OBS. os e-mails cadastrados devem ser corporativos e individual. Por questões de segurança não podem ser cadastrados e-mails compartilhados e/ou grupos.

### Outorgante

No campo de seleção "outorgante" deve ser selecionado para aqueles Representantes com poderes para constituir procuradores e que vai de acordo com o Estatuto e/ou Contrato Social da companhia.

#### Data expiração

A data deve ser preenchida de acordo com o mandato dos Representantes, limitado a 2 anos.

### Grupo de representação

Selecionar a qual grupo este Representante pertence. Caso não tenha a opção desejada, basta clicar dentro do campo e preencher com o nome do grupo desejado como por exemplo "Procurador". Após preencher, aperte Enter que a opção já estará disponível na lista.

## Botão (+ ADICIONAR)

Deve ser utilizado para adicionar quantos Representantes forem necessários.

# **REGRAS DE REPRESENTAÇÃO**

Nesta etapa será definida as atribuições dos Representantes e como serão validadas cada uma delas através das regras criadas.

# Ações do Sistema

Clique quem "Adicionar regra de assinatura".

# SELECIONE PARA QUAIS AÇÕES A REGRA SERÁ APLICADA

Você irá encontrar uma relação de Ações que vão de "Listados a Obrigatoriedade segmento ou categoria".

Devem ser selecionadas as Ações abaixo que são exclusivas para *Emissores de Renda Fixa*:

## Cadastro

## 16 Cadastro

- ✓ 16.1 Solicitar encerramento de Participante
- ✓ 16.2 Atualização de dados cadastrais e societários
- ✓ 16.8 Solicitação de Inclusão, Manutenção, ou Exclusão de Privilegiados
- ✓ 16.9 Incluir novo procurador
- ✓ 16.10 Admissão de participante: solicitações de admissões e adesão a normativos e cláusulas contratuais da B3
- ✓ 16.11 Assinar contratos de adesão junto à B3
- ✓ 16.15 Incluir/Alterar Usuário Privilegiado
- ✓ 16.16 Admissão de Participante

### 24 Renda Fixa

- ✓ 24.1 Emissão de Renda Fixa
- ✓ 24.2 Manutenção de Ativo de Renda Fixa
- ✓ 24.3 Transferência de Posição
- ✓ 24.4 Emissão de Títulos e Valores Mobiliarios
- ✓ 24.5 Vencimento antecipado

Atualizar Representantes Legais

Inclusão/edição de dados de representantes e procuradores

Obrigatoriedade segmento ou categoria

# COMPOSIÇÃO DE ASSINATURAS:

# Selecione quantas assinaturas de cada grupo serão necessárias para cumprir essa regra de assinaturas

## **GRUPOS HABILITADOS DE REPRESENTANTES LEGAIS:**

Nesta etapa deve ser definido quantos representantes serão necessários para que a regra seja concluída.

| Diretor   | 1 Cadastrados | - | 0 | + |
|-----------|---------------|---|---|---|
| Diretor A | 1 Cadastrados | - | 0 | + |
| Gerente A | 1 Cadastrados | - | 0 | + |

## Diretor

Grupo definido ao representante cadastrado.

### Cadastrados

Número de representantes cadastrados e onde deve selecionar a quantidade para que a regra seja cumprida utilizando o sinal – ou +.

Ao final do preenchimento deve clicar no botão + Nova Regra para que esta regra seja salva e outra seja criada (se necessário).

Segue exemplo que como ficarão se uma ou mais regras forem criadas:

| <b>missão de Renc</b><br>Para realizar essa | l <b>a Fixa</b><br>ação, é necessári | o cumprir pelo m | enos uma das reg | gras abaixo: |           |
|---------------------------------------------|--------------------------------------|------------------|------------------|--------------|-----------|
| Regra 1                                     | <b>e</b> 🖻                           | Regra 2          | <b>đ</b>         | Regra 3      | <b>đ</b>  |
| Diretor                                     | 1 usuário                            | Diretor          | 1 usuário        | Diretor A    | 1 usuário |
|                                             |                                      | Diretor A        | 1 usuário        | Gerente A    | 1 usuário |